## Google Meet (スマートフォン用)

## <u>Content</u>

1. Google Meet を使う前に

-1.アプリのインストール

2. Google Meet 参加方法

-1.アプリのインストール

スマホアプリを立ち上げて「meet」と検索します。
以下の画面の「Hangouts Meet by Google」を選び「開く」をタップして以下の通りに進めます。

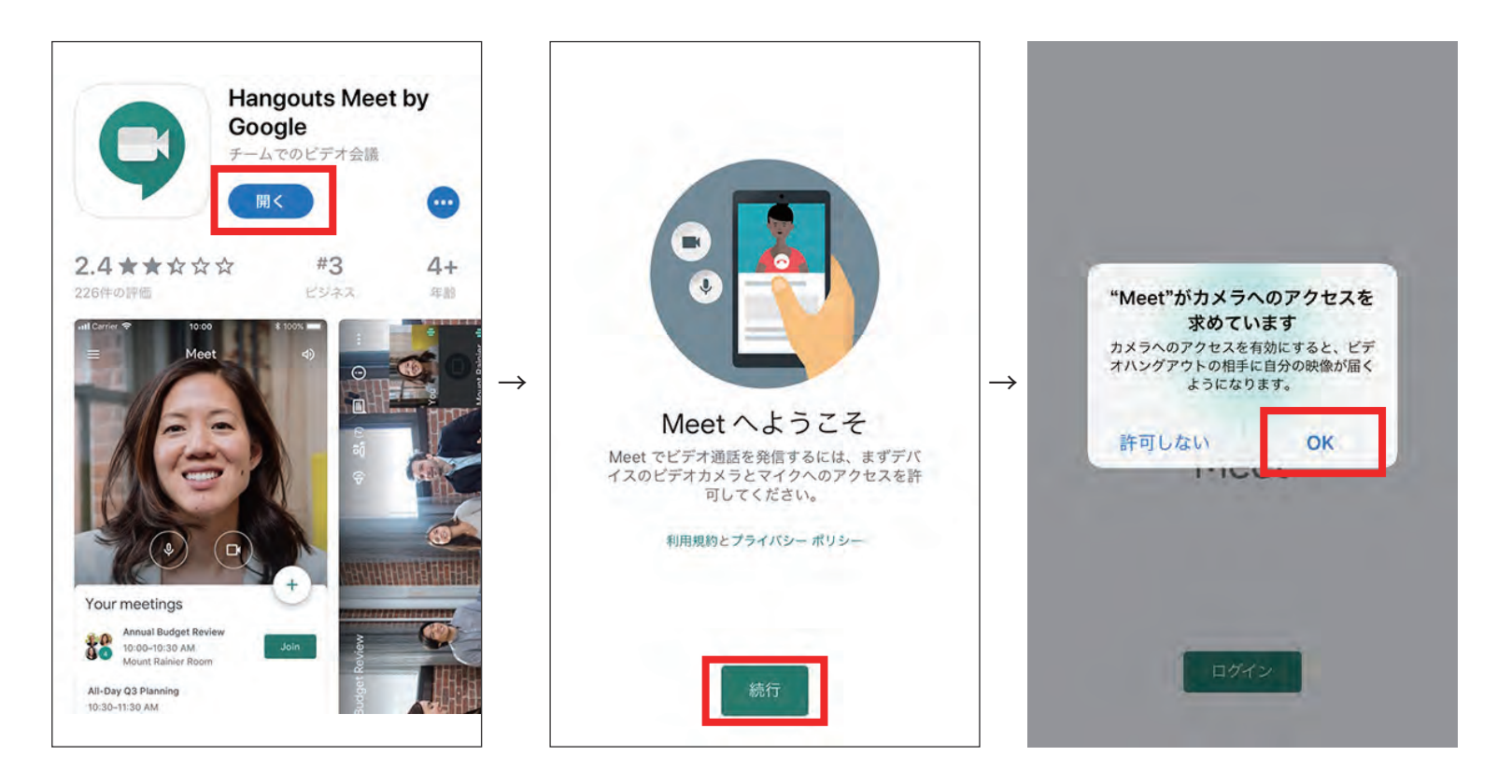

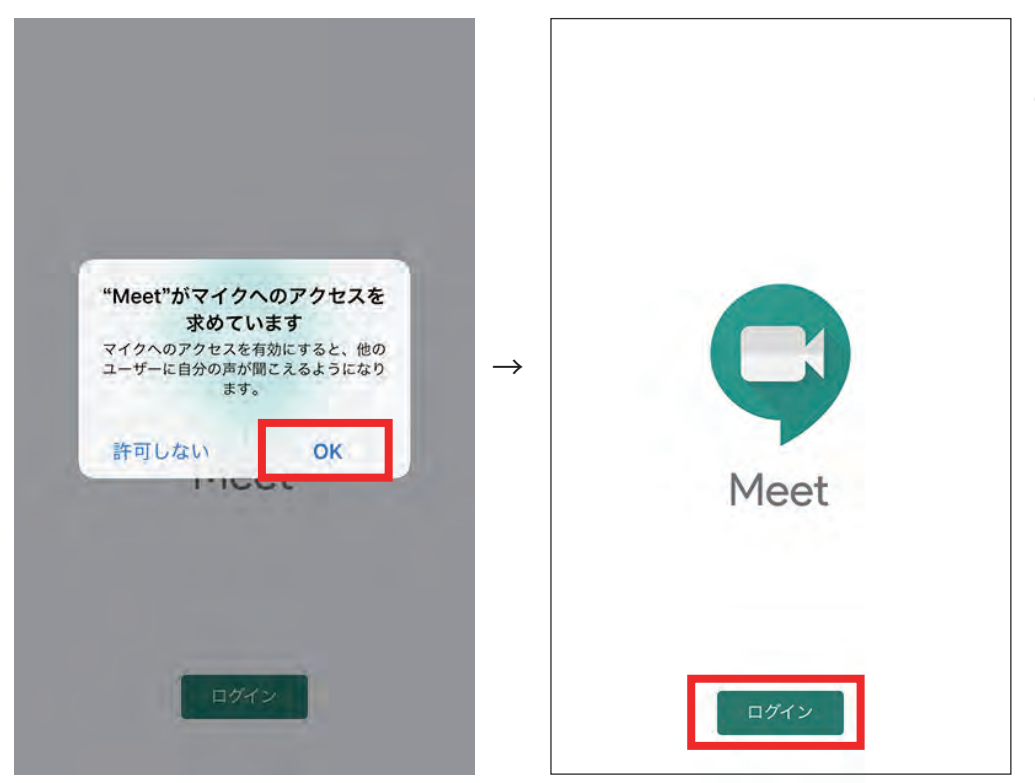

これで「Hangouts Meet by Google」 のインストールが完了しました。

## 2. Google Meet 参加方法

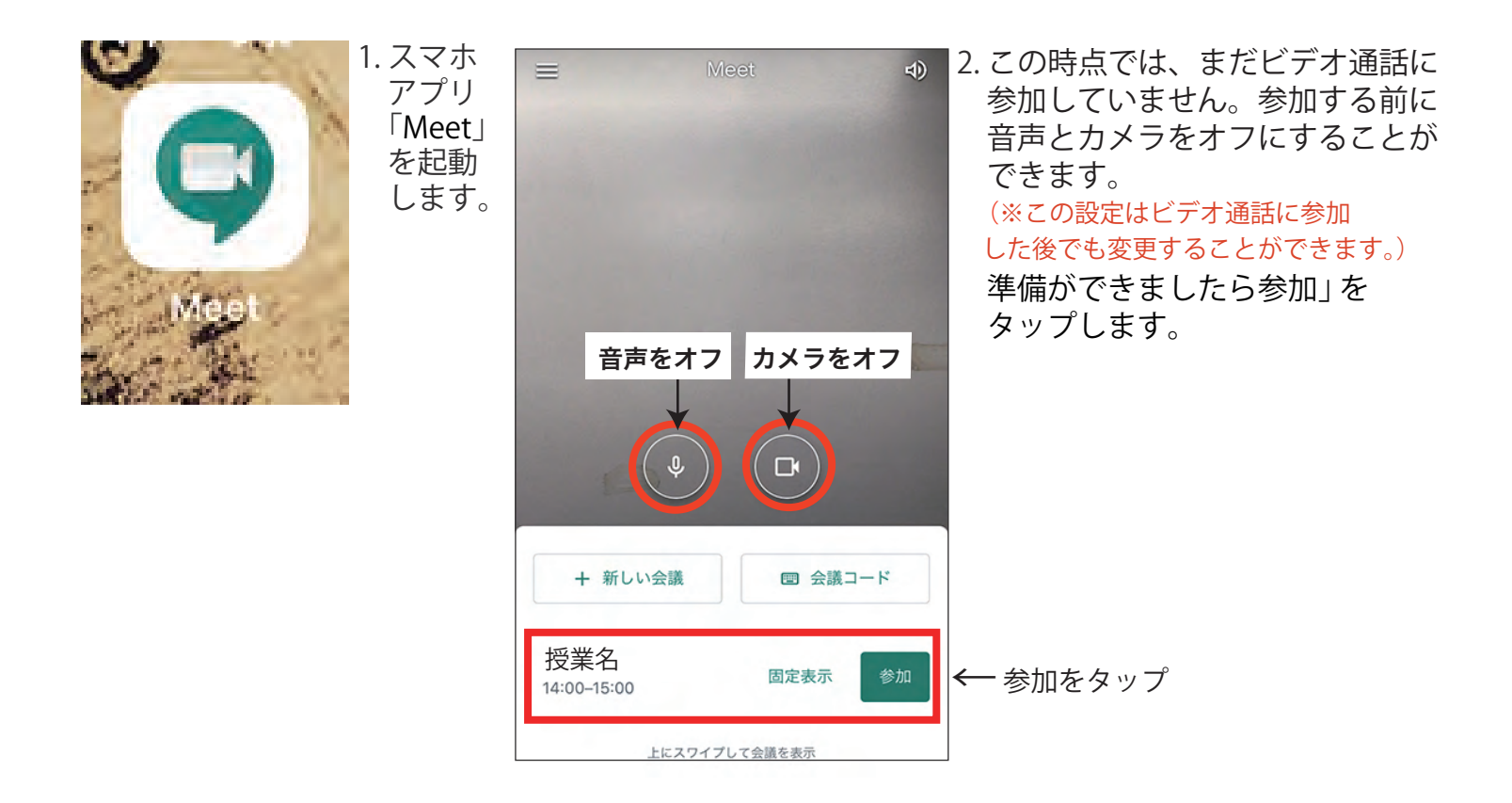

3. 授業に参加しました。スマートフォンを横位置にすると以下のような画面になります。
基本的に使用する画面の説明です。
チャット

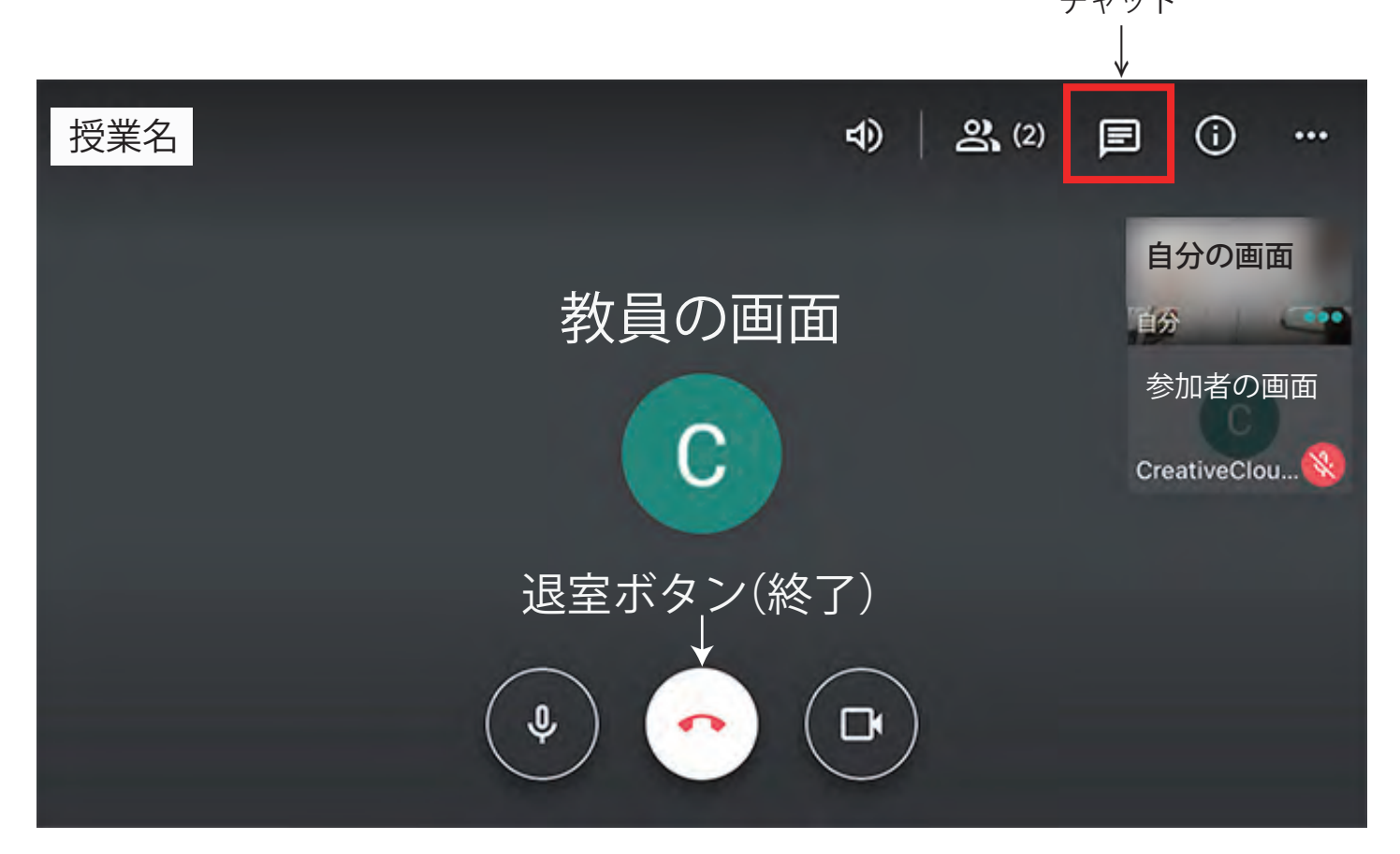